# YASKAWA

# YASKAWA AC Drive Option MECHATROLINK-III Installation Manual

Type: SI-ET3

To properly use the product, read this manual thoroughly and retain for easy reference, inspection, and maintenance. Ensure the end user receives this manual.

# <sup>安川インバータ オプション</sup> MECHATROLINK-III 通信 取扱説明書

形 式 SI-ET3

製品を安全にお使いいただくために、本書を必ずお読みください。 また、本書をお手元に保管していただくとともに、最終的に本製品をご使用になる ユーザー様のお手元に確実に届けられるよう、お取り計らい願います。

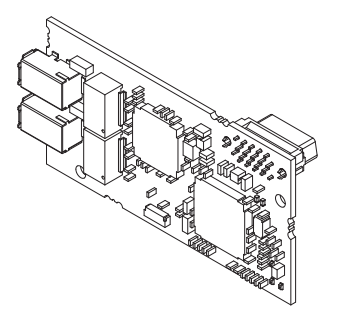

MANUAL NO. TOBP C730600 88F

This Page Intentionally Blank

# **Table of Contents**

| 1. | Preface and Safety<br>Applicable Documentation<br>Glossary<br>Registered Trademarks<br>Supplemental Safety Information<br>Section Safety                                                                                                    | .5<br>.5<br>.6<br>.7<br>.7             |
|----|----------------------------------------------------------------------------------------------------|----------------------------------------|
| 2. | Overview                                                                                                    | . 8<br>. 8<br>. 9                      |
| 3. | Receiving Option Package Components Installation Tools                                                                                                    | 10<br>.11<br>.11                       |
| 4. | Option Components                                                                                                    | 12<br>12<br>12<br>13<br>13             |
| 5. | Installation Procedure         Section Safety         Procedures for Installing and Wiring Options on a Drive         Procedure A         Procedure B         MECHATROLINK-III Communications Cables         Option Connection Diagram         Communication Cable Topology | 14<br>15<br>15<br>22<br>27<br>28<br>28 |

| 6.   | Related Drive Parameters                                                                                         | 30                         |
|------|----------------------------------------------------------------------------------------------------|----------------------------|
| 7.   | Troubleshooting .<br>Drive-Side Error Codes .<br>Faults .<br>Minor Faults and Alarms .<br>Option Compatibility . | 34<br>34<br>34<br>36<br>37 |
| 8.   | European Standards                                                                                               | 38<br>38<br>38             |
| 9.   | Specifications                                                                                                   | 40<br>40                   |
| 10.  | Disposal                                                                                                    | 41<br>41<br>42             |
| Revi | sion History                                                                                                    | 43                         |

# 1 Preface and Safety

YASKAWA Electric supplies component parts for use in a wide variety of industrial applications. The selection and application of YASKAWA products remain the responsibility of the equipment designer or end user.

YASKAWA accepts no responsibility for the way its products are incorporated into the final system design. Under no circumstances should any YASKAWA product be incorporated into any product or design as the exclusive or sole safety control. Without exception, all controls should be designed to detect faults dynamically and fail safely under all circumstances. All products designed to incorporate a component part manufactured by YASKAWA must be supplied to the end user with appropriate warnings and instructions as to the safe use and operation of that part. Any warnings provided by YASKAWA must be promptly provided to the end user. YASKAWA offers an express warranty only as to the quality of its products in conforming to standards and specifications published in the manual. NO OTHER WARRANTY, EXPRESS OR IMPLIED, IS OFFERED. YASKAWA assumes no liability for any personal injury, property damage, losses, or claims arising from misapplication of its products.

# • Applicable Documentation

The following manuals are available for the option:

| Document                                                                                                    | Description                                                                                                    |  |  |  |
|----------------------------------------------------------------------------------------------------|----------------------------------------------------------------------------------------------------|--|--|--|
| YASKAWA AC Drive Option<br>MECHATROLINK-III<br>Installation Manual<br>Manual No.: TOBP C730600 88<br>(This book) | This guide is packaged together with the product and contains information necessary to install the option and set related drive parameters.                                                                                                    |  |  |  |
| YASKAWA AC Drive Option<br>MECHATROLINK-III<br>Technical Manual<br>Manual No.: SIEP C730600 88                   | The technical manual contains detailed information about the option.<br>Access the following sites to obtain the technical manual:<br>U.S.: http://www.yaskawa.com<br>Europe: http://www.yaskawa.eu.com<br>Japan: http://www.e-mechatronics.com<br>Other areas: Check the back cover of these manuals.<br>For questions, contact Yaskawa or a Yaskawa representative.                                                                                                    |  |  |  |
| YASKAWA AC Drive<br>Manuals                                                                                      | Drive manuals contain basic installation and wiring information in<br>addition to detailed parameter setting, fault diagnostic, and maintenance<br>information.<br>The most recent versions of these manuals are available for download on<br>our documentation websites:<br>U.S.: http://www.yaskawa.com<br>Europe: http://www.yaskawa.eu.com<br>Japan: http://www.e-mechatronics.com<br>Other areas: Check the back cover of these manuals.<br>For questions, contact Yaskawa or a Yaskawa representative. |  |  |  |

# Glossary

| Phrase                        | Definition                                                                                                    |  |  |  |
|-------------------------------|----------------------------------------------------------------------------------------------------|--|--|--|
| Option                        | YASKAWA AC Drive Option MECHATROLINK-III                                                                                                    |  |  |  |
| Keypad                        | <ul> <li>LCD Operator for YASKAWA AC Drive 1000-Series</li> <li>LED Operator for YASKAWA AC Drive 1000-Series</li> <li>LCD Keypad for YASKAWA AC Drive GA500, GA700, GA800, CR700, and CH7(</li> <li>LED Keypad for YASKAWA AC Drive GA500, GA700, GA800, CR700, and CH7(</li> </ul> |  |  |  |
| Drive                         | <ul> <li>YASKAWA AC Drive 1000-Series (A1000, U1000, Z1000U)</li> <li>YASKAWA AC Drive GA500</li> <li>YASKAWA AC Drive GA700</li> <li>YASKAWA AC Drive GA800</li> <li>YASKAWA AC Drive CR700</li> <li>YASKAWA AC Drive CH700</li> </ul>                                              |  |  |  |
| Hex. (Example: 900<br>(Hex.)) | Indicates a unit for hexadecimal number format.                                                                                                    |  |  |  |

# Registered Trademarks

- MECHATROLINK-III is a trademark of the MECHATROLINK Members Association (MMA).
- All trademarks are the property of their respective owners.

# Supplemental Safety Information

Read and understand this manual before installing, operating, or servicing this option. The option must be installed according to this manual and local codes.

The following conventions are used to indicate safety messages in this manual. Failure to heed these messages could result in serious or possibly even fatal injury or damage to the products or to related equipment and systems.

| A DANGER<br>not prevent it.  | This signal word identifies a hazard that will cause serious injury or death if you do |
|------------------------------|----------------------------------------------------------------------------------------|
| A WARNING do not prevent it. | This signal word identifies a hazard that can cause death or serious injuries if you   |
| A CAUTION moderate injury.   | Identifies a hazardous situation, which, if not avoided, can cause minor or            |
| NOTICE<br>personal injury.   | This signal word identifies a property damage message that is not related to           |

# Section Safety

#### **General Precautions**

- The diagrams in this section may include options and drives without covers or safety shields to illustrate
  details. Be sure to reinstall covers or shields before operating any devices. The option should be used
  according to the instructions described in this manual.
- The diagrams in this manual are provided as examples only and may not pertain to all products covered by this
  manual.
- The products and specifications described in this manual or the content and presentation of the manual may be changed without notice to improve the product and/or the manual.
- Contact Yaskawa or a Yaskawa representative and provide the manual number shown on the front cover to
  order new copies of the manual.

**A** DANGER Do not ignore the safety messages in this manual. If you ignore the safety messages in this manual, it will cause serious injury or death. The manufacturer is not responsible for injuries or damage to equipment.

**A** WARNING Electrical Shock Hazard. Do not modify the body or circuitry of drive or option. Failure to obey can cause damage to the drive and will void warranty. Yaskawa is not responsible for modifications of the product made by the user.

**NOTICE** Do not use steam or other disinfectants to fumigate wood for packaging the drive. Use alternative methods, for example heat treatment, before you package the components. Gas from wood packaging fumigated with halogen disinfectants, for example fluorine, chlorine, bromine, iodine or DOP gas (phthalic acid ester), can cause damage to the drive.

# 2 Overview

The option provides a communications connection between the drive and a MECHATROLINK-III network. The option connects the drive to a MECHATROLINK-III network and facilitates the exchange of data.

Install the option on a drive to perform the following functions from a MECHATROLINK-III master device:

- · Operate the drive
- Monitor the drive operation status
- Change drive parameter settings

# • Compatible Products

You can use the option with the products in the following table:

| Product Series | Model (s)              | Software Version */ |  |
|----------------|------------------------|---------------------|--|
|                | CIMR-Ax2Axxxx          | . 1020              |  |
|                | CIMR-Ax4A0002 - 4A0675 | ≥1020               |  |
| A1000          | CIMR-Ax4A0930, 4A1200  | ≥3015               |  |
|                | CIMR-Ax5Axxxx          | ≥5040<br>≥1020      |  |
|                | CIMR-UxxAxxxx          |                     |  |
| 11000          | CIMR-UxxExxxx          | . 1010              |  |
| 01000          | CIMR-UxxPxxxx          | ≥1010               |  |
|                | CIMR-UxxWxxxx          |                     |  |
|                | CIMR-ZxxAxxxx          |                     |  |
| 710001         | CIMR-ZxxExxxx          | > (110              |  |
| Z1000U         | CIMR-ZxxPxxxx          | ≥6110               |  |
|                | CIMR-ZxxWxxxx          |                     |  |
| GA500 *2       | CIPR-GA50xxxxx         | ≥1010               |  |
| GA700 *2       | CIPR-GA70xxxxx         | ≥1010               |  |
| GA800 *2       | CIPR-GA80xxxxx         | ≥9010               |  |

Table 2.1 Compatible Products

| Product Series | Model (s)      | Software Version *1 |  |
|----------------|----------------|---------------------|--|
| CR700 *2       | CIPR-CR70xxxxx | ≥1012               |  |
| CH700 *2       | CIPR-CH70xxxxx | ≥1012               |  |

\*1 Refer to "PRG" on the drive nameplate for the software version number.

\*2 Before you install the option on a YASKAWA AC Drive GA500, GA700, GA800, CR700, or CH700, make sure that the option software version is PRG: 6202 or later.

#### Note:

Refer to the option package labeling in the field designated "PRG (four digit number)" or the option labeling in the field designated "C/N (S + four digit number)" to identify the option software version.

# Install the Option on a GA500 Drive

An option card mounting kit is necessary to install the option on a GA500 drive. The option card mounting kit model is: JOHB-GA50. This kit is sold separately.

Refer to the option card mounting kit manual for more information about installation.

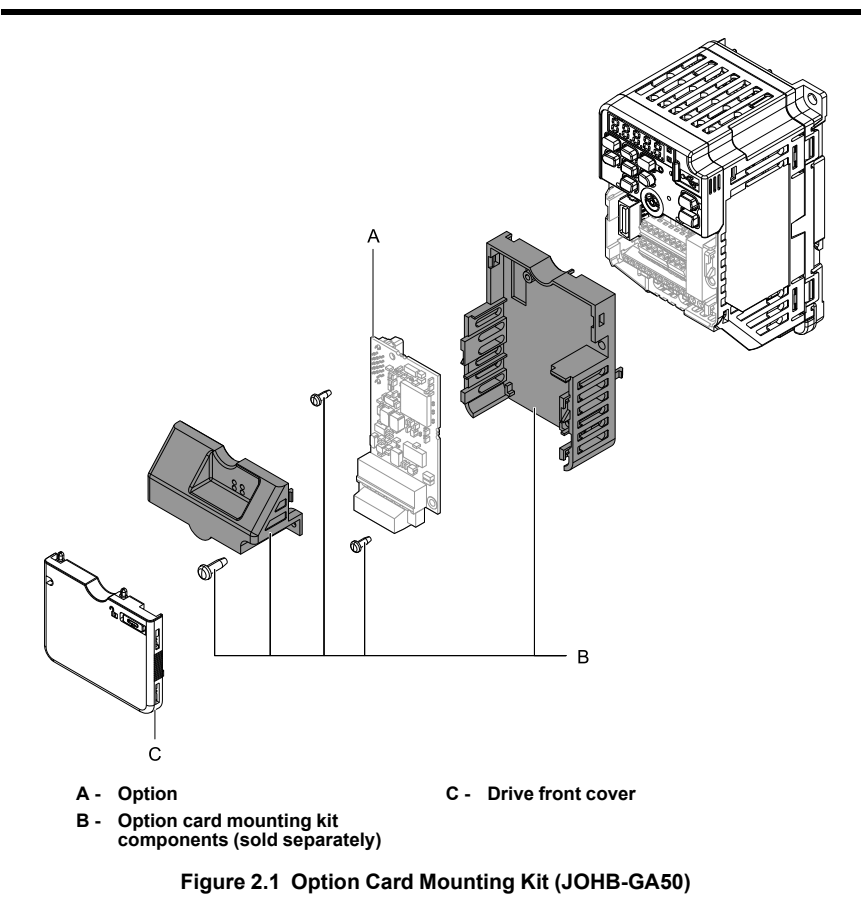

# 3 Receiving

After receiving the option package:

• Make sure that the option is not damaged and no parts are missing. The Yaskawa warranty does not include damage from shipping. Contact your sales outlet if there is damage to the option or other parts.

NOTICE Damage to Equipment. Do not use damaged parts to connect the drive and the option. Failure to comply could damage the drive and option.

- Confirm that the model number on the option nameplate and the model listed in the purchase order are the same. Refer to Figure 4.1 for more information.
- Contact the distributor where the option was purchased or contact Yaskawa or a Yaskawa representative about any problems with the option.

# • Option Package Components

|                  |        |                   |                | LED I       | abels                                             |                        |
|------------------|--------|-------------------|----------------|-------------|---------------------------------------------------|------------------------|
| Descrip<br>tion: | Option | Ground Wire<br>*/ | Screws (M3)    | 1000-Series | GA500,<br>GA700,<br>GA800,<br>CR700, and<br>CH700 | Installation<br>Manual |
| -                |        |                   | ()<br>()<br>() |             | R/E   LK1<br>000   LK2                            | MANUAL                 |
| Quantity:        | 1      | 1                 | 3 *2           | 1           | 1                                                 | 1                      |

## Table 3.1 Option Package Contents

\*1 GA700, GA800, CR700, and CH700 drives do not use the ground wire.

\*2 GA700, GA800, CR700, and CH700 drives use two screws only.

# Installation Tools

- A Phillips screwdriver or slotted screwdriver (blade depth: 0.4 mm (0.02 in), width: 2.5 mm (0.1 in)) \*1.
- A pair of diagonal cutting pliers.
- A small file or medium-grit sandpaper.
- \*1 Phillips screw sizes are different for different drive capacities.

# 4 Option Components

# Option

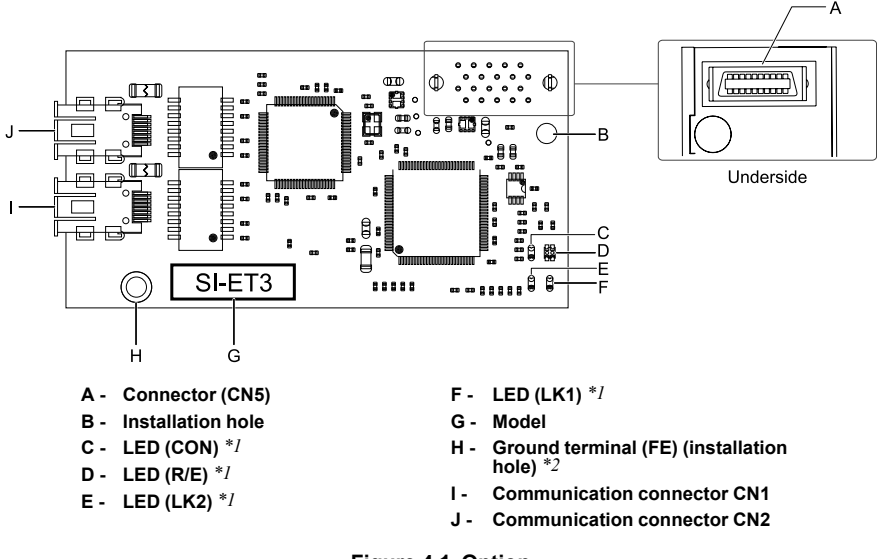

- Figure 4.1 Option
- \*1 Refer to Option LED Display on page 13 for more information about the LEDs.
- \*2 Connect the provided ground wire during installation. The ground wire is not necessary for installation on GA700, GA800, CR700, and CH700 drives.

# Connector

| Connector | Pin No. | Signal<br>Name | I/O | Function             |
|-----------|---------|----------------|-----|----------------------|
|           | 1       | TXD_P          | I/O | Send data (+): OUT   |
|           | 2       | TXD_N          | I/O | Send data (-): OUT   |
|           | 3       | RXD_P          | I/O | Receive data (+): IN |
|           | 4       | (NC)           | -   | -                    |
|           | 5       | (NC)           | -   | -                    |
|           | 6       | RXD_N          | I/O | Receive data (-): IN |

# Table 4.1 Communication Connector

| Connector | Pin No. | Signal<br>Name | I/O | Function |
|-----------|---------|----------------|-----|----------|
|           | 7       | (NC)           | -   | -        |
|           | 8       | (NC)           | -   | -        |
|           | Shell   | SLD            | -   | Shield   |

# Option LED Display

Option has four LEDs that identify the option or communication status.

# Option LED Status Definitions

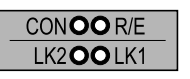

А

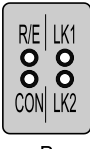

в

A - 1000-Series Label

B - GA500, GA700, GA800, CR700, and CH700 Label

# Figure 4.2 Option LED Labels

| LED | State           | Status                      | Description                                                                                                    |
|-----|-----------------|-----------------------------|----------------------------------------------------------------------------------------------------|
|     | Lit in green    | Power supply on             | <ul> <li>The SI-ET3 has power and is prepared for operation</li> <li>An internal, self-diagnostic check completed in the option</li> </ul>                                                           |
| DE  | Lit in red      | Error                       | <ul> <li>Error/alarm occurred</li> <li>Command error occurred (parameter error, phase error, combination error)</li> </ul>                                                                           |
| K/E | Flashing in red | SI-ET3 error                | Error found during the SI-ET3 self-diagnostic check                                                                                                    |
|     | Unlit           | Power supply off            | <ul> <li>The drive has no power</li> <li>The SI-ET3 is not properly connected to the drive, or the SI-ET3 has no power</li> <li>An internal, self-diagnostic error occurred in the SI-ET3</li> </ul> |
|     | Lit in green    | Connection established      | Established connection                                                                                                    |
| CON | Unlit           | Connection<br>unestablished | Connection with master device is not established                                                                                                    |

## Table 4.2 Option Operation LED Status

#### 5 Installation Procedure

| LED State |              | Status                        | Description                                                                                                    |
|-----------|--------------|-------------------------------|----------------------------------------------------------------------------------------------------|
|           | Lit in green | Connector CN1<br>connected    | Connector CN1 is connected to other stations                                                                              |
| LK1       | Unlit        | Connector CN1<br>disconnected | Connector CN1 is not connected to other stations (cable not connected, cable disconnected, other stations not powered up) |
|           | Lit in green | Connector CN2<br>connected    | Connector CN2 is connected to other stations                                                                              |
| LK2       | Unlit        | Connector CN2<br>disconnected | Connector CN2 is not connected to other stations (cable not connected, cable disconnected, other stations not powered up) |

# 5 Installation Procedure

# Section Safety

▲ DANGER Electrical Shock Hazard. Do not examine, connect, or disconnect wiring on an energized drive. Before servicing, disconnect all power to the equipment and wait for the time specified on the warning label at a minimum. The internal capacitor stays charged after the drive is de-energized. The charge indicator LED extinguishes when the DC bus voltage decreases below 50 Vdc. When all indicators are OFF, measure for dangerous voltages to make sure that the drive is safe. If you do work on the drive when it is energized, it will cause serious injury or death from electrical shock.

**A** WARNING Electrical Shock Hazard. Do not operate the drive when covers are missing. Replace covers and shields before you operate the drive. Use the drive only as specified by the instructions. Some figures in this section include drives without covers or safety shields to more clearly show the inside of the drive. If covers or safety shields are missing from the drive, it can cause serious injury or death.

**A** WARNING Electrical Shock Hazard. Only let approved personnel install, wire, maintain, examine, replace parts, and repair the drive. If personnel are not approved, it can cause serious injury or death.

**A** WARNING Electrical Shock Hazard. Do not remove covers or touch circuit boards while the drive is energized. If you touch the internal components of an energized drive, it can cause serious injury or death.

**A** WARNING Electrical Shock Hazard. Do not use damaged wires, put too much force on the wiring, or cause damage to the wire insulation. Damaged wires can cause serious injury or death.

**A** WARNING Fire Hazard. Tighten all terminal screws to the correct tightening torque. Connections that are too loose or too tight can cause incorrect operation and damage to the drive. Incorrect connections can also cause death or serious injury from fire.

NOTICE Observe correct electrostatic discharge (ESD) procedures when touching the option. Failure to obey can cause ESD damage to the option circuitry.

NOTICE Damage to Equipment. Do not de-energize the drive while the drive is outputting voltage. Incorrect equipment sequencing can cause damage to the drive.

NOTICE Do not operate a drive or connected equipment that has damaged or missing parts. You can cause damage to the drive and connected equipment.

NOTICE Use Yaskawa connection cables or recommended cables only. Incorrect cables can cause the drive or option to function incorrectly.

NOTICE Damage to Equipment. Correctly connect the connectors. Incorrect connections can cause malfunction or damage to the equipment.

NOTICE Damage to Equipment. Make sure that all connections are correct after you install the drive and connecting peripheral devices. Incorrect connections can cause damage to the option.

# Procedures for Installing and Wiring Options on a Drive

Procedures to install and wire the option are different for different drivel models.

Refer to the following table to check the procedures to install and wire the option on a drive.

| Product Series | Procedures for Installing and<br>Wiring Options on a Drive | Page |
|----------------|------------------------------------------------------------|------|
| A1000          | Procedure A                                                | 15   |
| U1000          | Procedure A                                                | 15   |
| Z1000U         | Procedure A                                                | 15   |
| GA500          | *1 *2                                                      | -    |
| GA700          | Procedure B                                                | 22   |
| GA800          | Procedure B                                                | 22   |
| CR700          | Procedure B                                                | 22   |
| CH700          | Procedure B                                                | 22   |

\*1 To install the option on GA500 drives, use the option card mounting kit manual.

\*2 Before you install the option on a YASKAWA AC Drive GA500, make sure that the option software version is PRG: 6202 or later.

# Procedure A

This section shows the procedure to install and wire the option on a 1000-series drive.

# Prepare the Drive for the Option

Correctly wire the drive as specified by the manual packaged with the drive. Make sure that the drive functions correctly. Refer to the following figure for an exploded view of the drive with the option and related components for reference in the installation procedure.

### 5 Installation Procedure

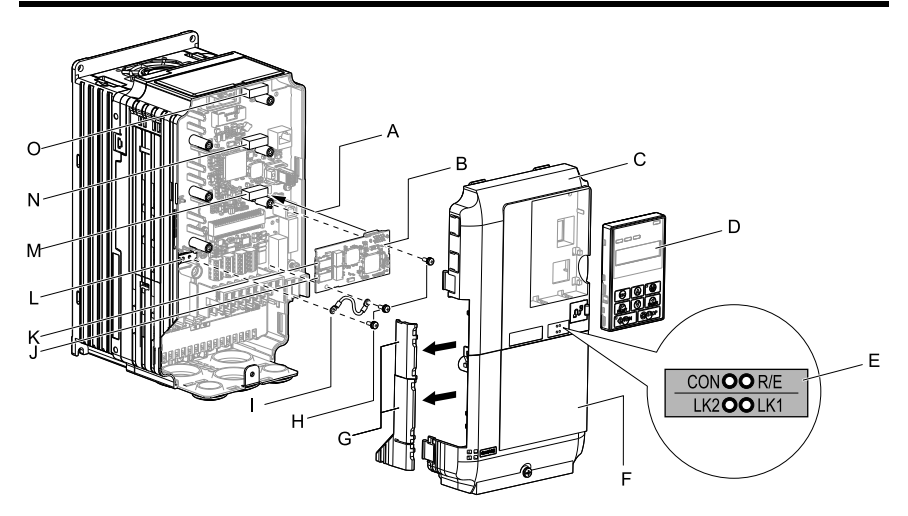

- A Insertion point for CN5 connector
- B Option
- C Drive front cover
- D Keypad
- E LED label
- F Drive terminal cover
- G Removable tabs for wire routing
- H Included screws

- I Ground wire
- J Option modular connector CN1
- K Option modular connector CN2
- L Drive grounding terminal (FE)
- M Connector CN5-A
- N Connector CN5-B (Not available for communication option installation.)
- O Connector CN5-C (Not available for communication option installation.)

#### Figure 5.1 Drive Components with Option

## **Install the Option**

Remove the front covers of the drive before you install the option. Refer to the drive manual for information about how to remove the front covers. Different drive sizes have different cover removal procedures. You can only install this option into the CN5-A connector on the drive control board.

▲ DANGER Electrical Shock Hazard. Do not examine, connect, or disconnect wiring on an energized drive. Before servicing, disconnect all power to the equipment and wait for the time specified on the warning label at a minimum. The internal capacitor stays charged after the drive is de-energized. The charge indicator LED extinguishes when the DC bus voltage decreases below 50 Vdc. When all indicators are OFF, measure for dangerous voltages to make sure that the drive is safe. If you do work on the drive when it is energized, it will cause serious injury or death from electrical shock. 1. Shut off power to the drive, wait the appropriate amount of time for voltage to dissipate, then remove the keypad (B) and front covers (A, C).

Refer to the manual packaged with the drive for instructions on how to remove the cover.

NOTICE Observe correct electrostatic discharge (ESD) procedures when touching the option. Failure to obey can cause ESD damage to the option circuitry.

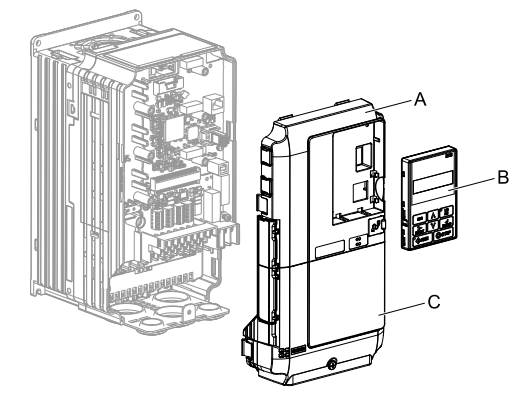

A - Drive front cover

C - Drive terminal cover

B - Keypad

Figure 5.2 Remove the Keypad, Front Cover, and Terminal Cover

2. Put the LED label (B) in the appropriate position on the drive front cover (A).

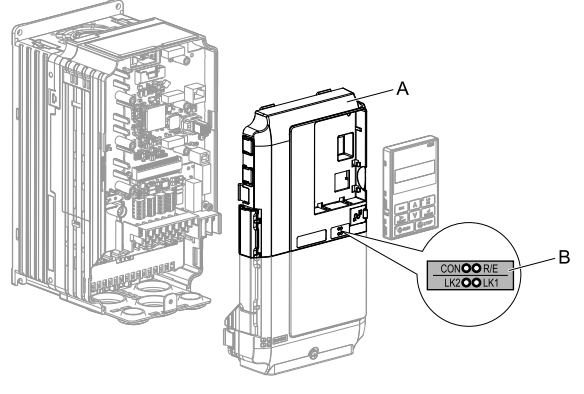

A - Drive front cover

B - LED label

Figure 5.3 Put the LED Label on the Drive Front Cover

 Insert the option (A) into the CN5-A connector (C) on the drive and use the included screws (B) to put it in place. Tighten the screw to 0.5 to 0.6 N•m (4.4 to 5.3 in•lb).

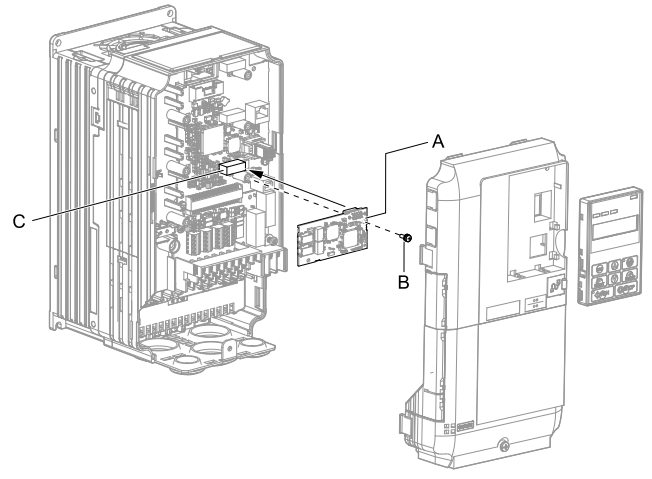

A - Option

C - Connector CN5-A

B - Included screws

#### Figure 5.4 Install the Option

- 4. Connect one end of the ground wire (C) to the ground terminal (B) using one of the remaining provided screws (D). Connect the other end of the ground wire (C) to the remaining ground terminal and installation hole on the option (A) using the last remaining provided screw (D).
  - Tighten both screws to 0.5 to 0.6 N•m (4.4 to 5.3 in•lb).

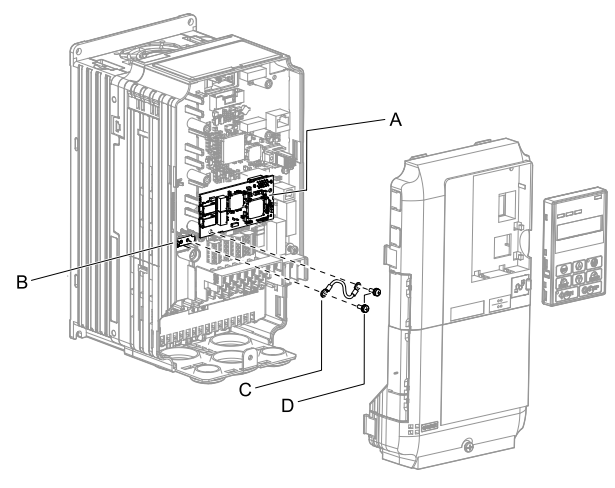

A - Option

C - Ground wire

B - Drive grounding terminal (FE) D - Included screws

Figure 5.5 Connect the Ground Wire

#### Note:

The drive has only two ground terminal screw holes. When you connect three options, two options will share one ground terminal.

- 5. Select the proper MECHATROLINK-III dedicated communication cable according to Table 5.1.
  - You can route the option wiring through openings on the front cover of some models. Remove the perforated tabs on the left side of the front cover as shown in Figure 5.6-A to create the necessary openings on these models.
  - Route the option wiring inside the enclosure as shown in Figure 5.6-B. Take proper precautions so that the front covers will easily fit back onto the drive.

Refer to the Peripheral Devices & Options section of the drive instruction manual for more information.

#### Note:

Separate communication cables from main circuit wiring and other electrical lines to avoid potential sources of electrical interference.

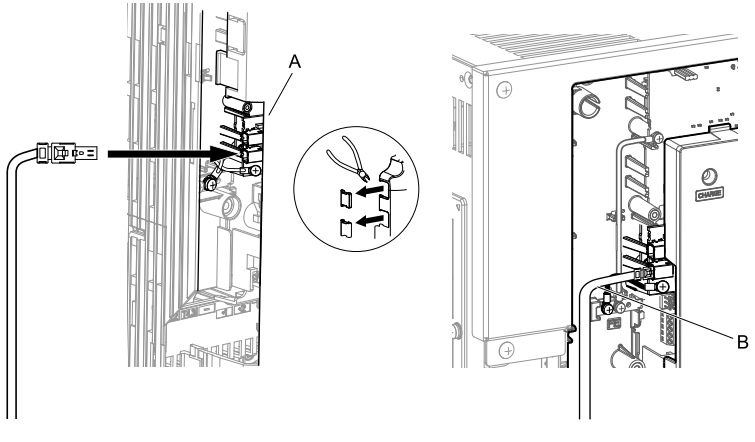

- A Route wires through the openings provided on the left side of the front cover. \*/
- B Use the open space provided inside the drive to route option wiring.

#### Figure 5.6 Wire Routing Examples

- \*1 If wiring is exposed outside the enclosure, the drive will not meet Enclosed wallmounted type (IP20/UL Type 1) requirements.
- 6. Firmly connect the MECHATROLINK-III communication cable to option communication connector CN1 or CN2.

Install MECHATROLINK-III communications cables separately from main-circuit wiring and other electrical and power lines. Ensure the cable end is firmly connected (see Figure 5.14). Refer to *MECHATROLINK-III Communications Cables on page 27* for more information.

7. Reattach the drive front cover (A, C) and the keypad (B).

Refer to the manual packaged with the drive for instructions on how to reattach the cover.

NOTICE Do not pinch cables between the front covers and the drive. Failure to comply could cause erroneous operation.

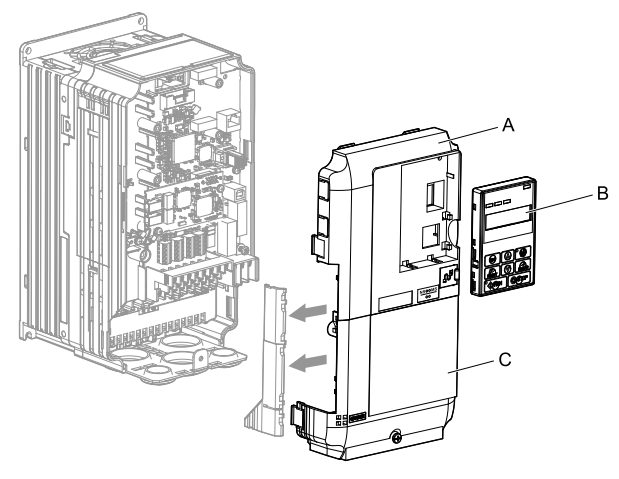

A - Drive front cover

C - Drive terminal cover

B - Keypad

# Figure 5.7 Replace the Front Covers and Keypad

8. Set drive parameters in *Related Drive Parameters on page 30* for correct option performance.

# Procedure B

This section shows the procedure to install and wire the option on a GA700, GA800, CR700, or CH700 drive.

# Prepare the Drive for the Option

Before you install the option on a YASKAWA AC Drive GA700, GA800, CR700, or CH700, make sure that the option software version is PRG: 6202 or later.

Correctly wire the drive as specified by the manual packaged with the drive. Make sure that the drive functions correctly. Refer to the following figure for an exploded view of the drive with the option and related components for reference in the installation procedure.

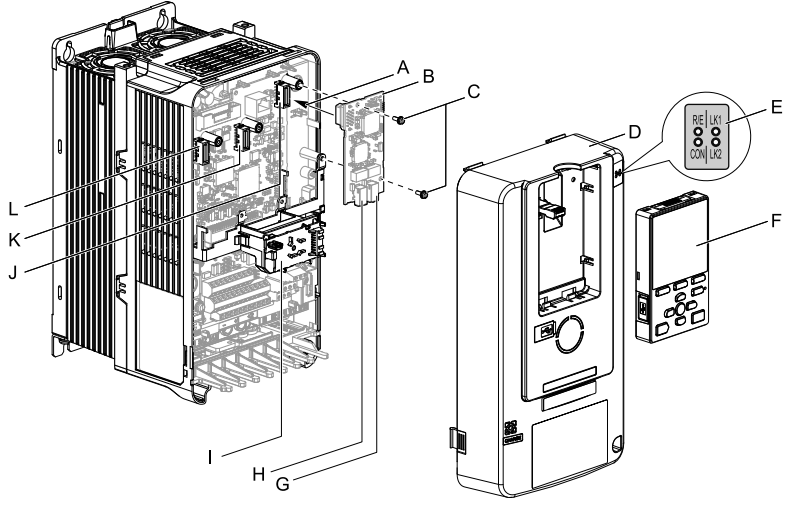

- A Insertion point for CN5 connector
- B Option
- C Included screws
- D Drive front cover
- E LED label
- F Keypad

- G Option modular connector CN1
- H Option modular connector CN2
- I LED Status Ring board
- J Connector CN5-A
- K Connector CN5-B (Not available for communication option installation.)
- L Connector CN5-C (Not available for communication option installation.)

#### Figure 5.8 Drive Components with Option

# Install the Option

Remove the front covers of the drive before you install the option. Refer to the drive manual for information about how to remove the front covers. Different drive sizes have different cover removal procedures. You can only install this option into the CN5-A connector on the drive control board.

▲ DANGER Electrical Shock Hazard. Do not examine, connect, or disconnect wiring on an energized drive. Before servicing, disconnect all power to the equipment and wait for the time specified on the warning label at a minimum. The internal capacitor stays charged after the drive is de-energized. The charge indicator LED extinguishes when the DC bus voltage decreases below 50 Vdc. When all indicators are OFF, measure for dangerous voltages to make sure that the drive is safe. If you do work on the drive when it is energized, it will cause serious injury or death from electrical shock. 1. Put the LED label (A) in the correct position on the drive front cover (B).

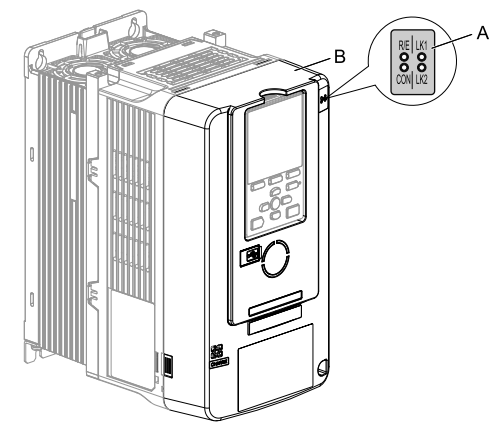

A - LED label

B - Drive front cover

## Figure 5.9 Put the LED Label on the Drive Front Cover

2. Shut off power to the drive, wait the appropriate amount of time for voltage to dissipate, then remove the front cover (D).

Refer to the manual packaged with the drive for instructions on how to remove the cover.

NOTICE Observe correct electrostatic discharge (ESD) procedures when touching the option. Failure to obey can cause ESD damage to the option circuitry.

#### Note:

Remove the keypad, then move the keypad connector to the holder on the drive, then remove the front cover.

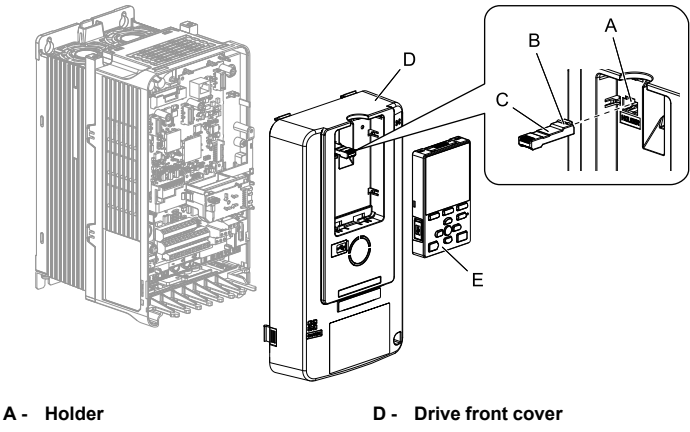

- B Keypad connector tab
- C Keypad connector

E - Keypad

#### Figure 5.10 Remove the Front Cover and Keypad

3. Carefully remove the LED Status Ring board (A) and put it in the temporary placement holes (B) on the right side of the drive.

Refer to the manual packaged with the drive for information about how to remove the LED Status Ring board.

NOTICE Do not remove the LED Status Ring board cable connector. If you disconnect the LED Status Ring board, it can cause incorrect operation and damage to the drive.

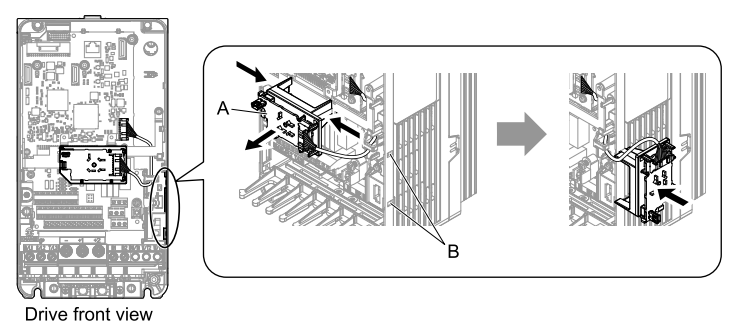

- A LED Status Ring board
- B Temporary placement holes

Figure 5.11 Remove the LED Status Ring Board

- 4. Insert the option (A) into the CN5-A connector (C) on the drive and use the included screws (B) to put it in place.
  - Tighten the screws to 0.5 to 0.6 N•m (4.4 to 5.3 in•lb).

#### Note:

- 1. A ground wire is not necessary. The option package ships with three screws and a ground wire for installation on other product series. Do not use the ground wire or the extra screw.
- 2. Only two screws are necessary to install the option on GA700, GA800, CR700, and CH700 drives.

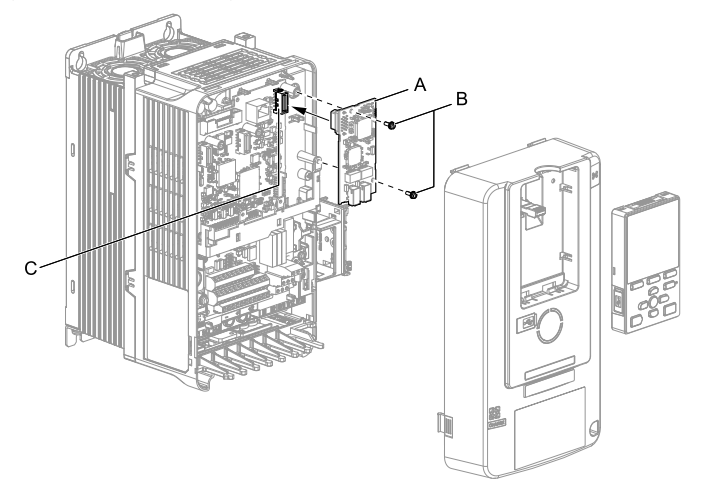

- A Option
- B Included screws

C - Connector CN5-A

## Figure 5.12 Insert the Option

5. Select the proper MECHATROLINK-III dedicated communication cable according to Table 5.1.

Firmly connect the MECHATROLINK-III communication cable to option communication connector CN1 or CN2. Isolate the communications cables from main circuit wiring and other electrical and power lines. Ensure the cable end is firmly connected (see Figure 5.14). Refer to *MECHATROLINK-III Communications Cables on page 27* for more information.

#### Note:

Maximum transmission distance is 100 m (328 ft). Minimum wiring distance between stations is 0.2 m (7.9 in).

6. Reattach the LED Status Ring board (E). Use the open space provided inside the LED Status Ring board to route option wiring. Reattach the drive front cover (C) and the keypad (D).

Refer to the manual packaged with the drive for information about how to reattach the LED Status Ring board.

Do not pinch cables between the front cover or the LED Status Ring board and the drive. Failure to comply could cause erroneous operation.

#### Note:

- Replace the keypad connector then install the keypad.
- At that time, insert the keypad connector tab into the drive.

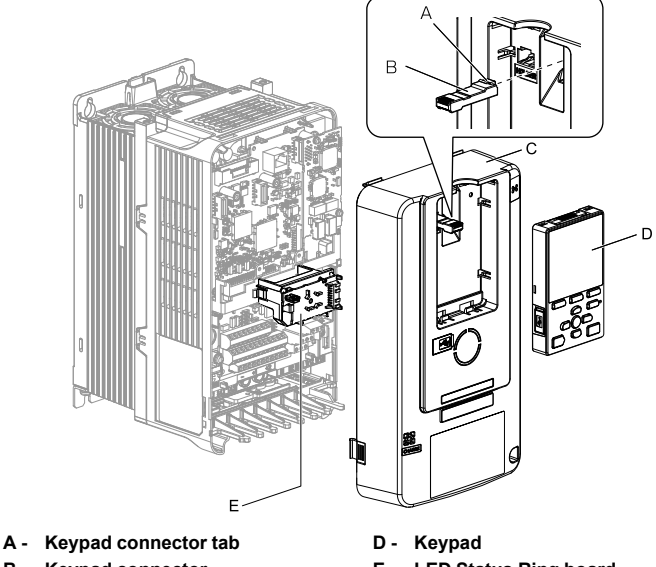

- B Keypad connector
- C Drive front cover

E - LED Status Ring board

#### Figure 5.13 Replace the Front Cover and Keypad

7. Set drive parameters in Related Drive Parameters on page 30 for correct option performance.

# MECHATROLINK-III Communications Cables

Connect the MECHATROLINK-III communication cable to option communication connector CN1 or CN2

Use only a MECHATROLINK-III dedicated communication cable. Refer to Table 5.1 for more information.

Note:

Maximum transmission distance is 100 m (328 ft). Minimum wiring distance between stations is 0.2 m (7.9 in).

# Option Connection Diagram

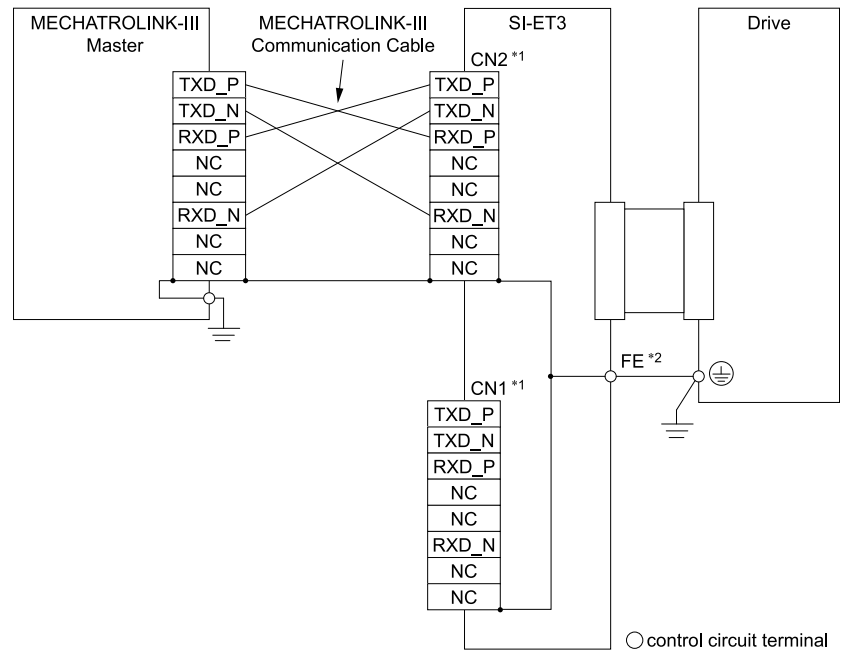

# Figure 5.14 Option Connection Diagram

- \*1 Connect the MECHATROLINK-III cable to connector CN1 or CN2.
- \*2 Connect the provided ground wire for installations on 1000-series drives and GA500 drives.

The ground wire is not necessary for installation on GA700, GA800, CR700, or CH700 drives.

# Communication Cable Topology

The dual communication cable ports on the option board act as a switch to allow for flexibility in cabling topology. Users may employ a traditional star network topology using a single communication cable port on the option. Users may also choose to employ a ring topology using both communication cable ports on the option and reduce the requirements of MECHATROLINK-III hub module ports.

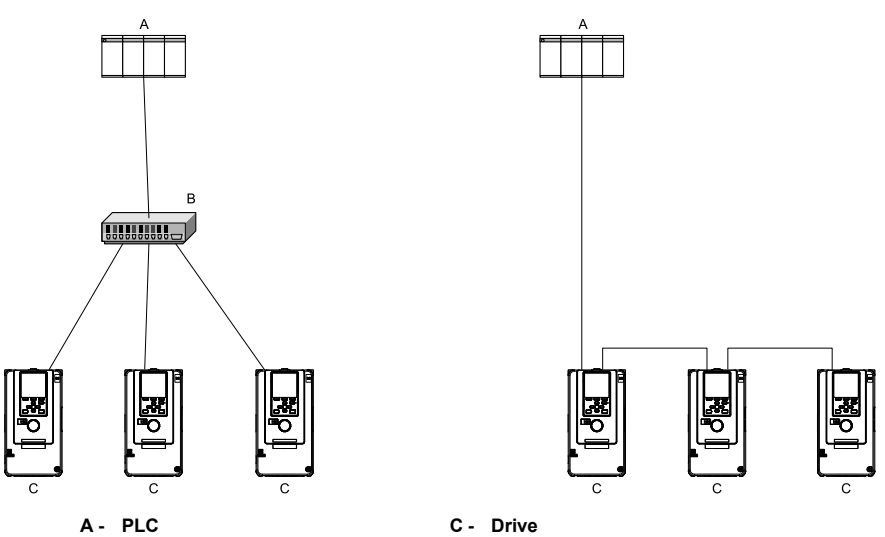

B - MECHATROLINK-III Hub Module

# Figure 5.15 Topology Options

| Table 5.1 MECHAI ROLINK-III Communications Cab | Table 5.1 | <b>MECHATROLINK-III Communications</b> | Cable |
|------------------------------------------------|-----------|----------------------------------------|-------|
|------------------------------------------------|-----------|----------------------------------------|-------|

| Connection Type                                | Cable Specification  | Length (L)       | Model            |
|------------------------------------------------|----------------------|------------------|------------------|
|                                                | L<br><br>⊑=∲∰]00∰⊕=3 | 0.2 m (7.9 in)   | JEPMC-W6012-A2-E |
|                                                |                      | 0.5 m (19.7 in)  | JEPMC-W6012-A5-E |
|                                                |                      | 1 m (39.4 in)    | JEPMC-W6012-01-E |
|                                                |                      | 2 m (78.7 in)    | JEPMC-W6012-02-E |
|                                                |                      | 3 m (118.1 in)   | JEPMC-W6012-03-E |
| MECHATROLINK-III<br>connection without ferrite |                      | 4 m (157.5 in)   | JEPMC-W6012-04-E |
| core                                           |                      | 5 m (196.9 in)   | JEPMC-W6012-05-E |
|                                                |                      | 10 m (393.7 in)  | JEPMC-W6012-10-E |
|                                                |                      | 20 m (787.4 in)  | JEPMC-W6012-20-E |
|                                                |                      | 30 m (1181.1 in) | JEPMC-W6012-30-E |
|                                                |                      | 50 m (1968.5 in) | JEPMC-W6012-50-E |

## 6 Related Drive Parameters

| Connection Type                                               | Cable Specification                                 | Length (L)        | Model             |
|---------------------------------------------------------------|-----------------------------------------------------|-------------------|-------------------|
|                                                               | Wind the cable one turn<br>around the ferrite core. | 10 m (393.7 in)   | JEPMC-W6013-10-E  |
|                                                               |                                                     | 20 m (787.4 in)   | JEPMC-W6013-20-E  |
| MECHATROLINK-III                                              |                                                     | 30 m (1181.1 in)  | JEPMC-W6013-30-E  |
| connection with ferrite core                                  |                                                     | 50 m (1968.5 in)  | JEPMC-W6013-50-E  |
|                                                               |                                                     | 75 m (2952.8 in)  | JEPMC-W6013-75-E  |
|                                                               |                                                     | 100 m (3937.0 in) | JEPMC-W6013-100-E |
|                                                               |                                                     | 0.5 m (19.7 in)   | JEPMC-W6014-A5-E  |
|                                                               |                                                     | 1 m (39.4 in)     | JEPMC-W6014-01-E  |
|                                                               |                                                     | 3 m (118.1 in)    | JEPMC-W6014-03-E  |
| MECHATROLINK-III<br>connection with loose<br>wires at one end |                                                     | 5 m (196.9 in)    | JEPMC-W6014-05-E  |
|                                                               |                                                     | 10 m (393.7 in)   | JEPMC-W6014-10-E  |
|                                                               |                                                     | 30 m (1181.1 in)  | JEPMC-W6014-30-E  |
|                                                               |                                                     | 50 m (1968.5 in)  | JEPMC-W6014-50-E  |

# 6 Related Drive Parameters

The parameters in the following table set the drive for operation with the option. Confirm proper setting of all parameters in the following table before starting network communications.

#### Note:

Hex.: MEMOBUS addresses that you can use to change parameters over network communication are represented in hexadecimal numbers.

| No.<br>(Hex.) | Name                             | Description                                                                                                    | Default<br>(Range) |
|---------------|----------------------------------|----------------------------------------------------------------------------------------------------|--------------------|
| b1-01         | Reference 1                      | Selects the input method for frequency reference.                                                                                                    | 1                  |
| (0180)        | Source                           | 0 : Keypad                                                                                                    | (0 - 4)            |
|               |                                  | 1 : Digital Input                                                                                                    |                    |
|               |                                  | 2 : Memobus/Modbus Communications                                                                                                    |                    |
|               |                                  | 3 : Option                                                                                                    |                    |
|               |                                  | 4 : Pulse Train Input                                                                                                    |                    |
|               |                                  | <ul> <li>Note:</li> <li>Set b1-02 = 3 to use the master device and serial communications to start and stop the drive. Set b1-01 = 3 to use the master device to control the frequency reference of the drive.</li> <li>The default setting is different for different drives. Refer</li> </ul> |                    |
|               |                                  | to the Peripheral Devices & Options section of the drive<br>instruction manual for more information.                                                                                                    |                    |
| b1-02         | Run Command                      | Selects the input method for the Run command.                                                                                                    | 1                  |
| (0181)        | Selection 1                      | 0 : Keypad                                                                                                    | (0 - 9)            |
|               |                                  | 1 : Digital Input                                                                                                    |                    |
|               |                                  | 2 : Memobus/Modbus Communications                                                                                                    |                    |
|               |                                  | 3 : Option PCB                                                                                                    |                    |
|               |                                  | 7 : AUTO Command + Term Run                                                                                                    |                    |
|               |                                  | 8 : AUTO Command + Serial Run                                                                                                    |                    |
|               |                                  | 9 : AUTO Command + Option Run                                                                                                    |                    |
|               |                                  | Note:<br>• Set $b1-02 = 3$ to start and stop the drive with the master device using serial communications. Set $b1-01 = 3$ to use the master device to control the frequency reference of the drive.                                                                                           |                    |
|               |                                  | <ul> <li>Settings 7 to 9 are available in HV600 software versions<br/>PRG: 1011 and later.</li> </ul>                                                                                                    |                    |
| F6-01         | Communication<br>Error Selection | Selects drive response when the drive detects a <i>bUS</i> error during communications with the option.                                                                                                    | (0 - 5)            |
| (05/12)       |                                  | 0 : Ramp to Stop                                                                                                    | (0 - 5)            |
|               |                                  | 1 : Coast to Stop                                                                                                    |                    |
|               |                                  | 2 : Fast Stop (Use C1-09)                                                                                                    |                    |
|               |                                  | 3 : Alarm Only                                                                                                    |                    |
|               |                                  | 4 : Alarm - Run at <i>d1-04</i>                                                                                                    |                    |
|               |                                  | 5 : Alarm - Ramp to Stop                                                                                                    |                    |
|               |                                  | <ul> <li>Note:</li> <li>When you set this parameter to 3 or 4, the drive will continue operation after it detects a fault. If you set this parameter to 3 or 4, make sure that you install an emergency stop switch.</li> </ul>                                                                |                    |
|               |                                  | <ul> <li>Refer to the drive manual to know if settings 4 and 5 are<br/>available. Settings 4 and 5 are available in A1000<br/>software versions PRG: 1021 and later.</li> </ul>                                                                                                    |                    |

| No.<br>(Hex.)   | Name                                          | Description                                                                                                    | Default<br>(Range) |
|-----------------|-----------------------------------------------|----------------------------------------------------------------------------------------------------|--------------------|
|                 |                                               | <ul> <li>The setting range for 1000-Series drives is different for<br/>different software versions. Refer to the Peripheral<br/>Devices &amp; Options section of the drive instruction<br/>manual for more information.</li> </ul>                                                                                                    |                    |
| F6-02<br>(03A3) | Comm External<br>Fault <i>[EF0]</i><br>Detect | Selects the condition for external fault detection [EF0].<br>0 : Always detected<br>1 : Detection during run only                                                                                                    | 0<br>(0, 1)        |
| F6-03<br>(03A4) | Comm External<br>Fault <i>[EF0]</i><br>Select | <ul> <li>Selects drive response when the drive detects an external fault input <i>[EF0]</i> during option communications.</li> <li>0: Ramp to Stop</li> <li>1: Coast to Stop</li> <li>2: Fast Stop (Use C1-09)</li> <li>3: Alarm Only</li> <li>Note:</li> <li>When you set this parameter to 3 or 4, the drive will continue operation after it detects a fault. If you set this parameter to 3 or 4, make sure that you install an emergency stop switch.</li> </ul>                                                                                                    | 1<br>(0 - 3)       |
| F6-06<br>(03A7) | Torque<br>Reference/Limit<br>by Comm          | <ul> <li>When you enable this parameter, d5-01 determines whether the value is read as the Torque Limit value (d5-01 = 0) or the Torque Reference value (d5-01 = 1).</li> <li>0 : Disabled</li> <li>1 : Enabled</li> <li>Note: <ul> <li>Control method availability of this parameter is different for different product series.</li> <li>-1000-Series Drives:</li> <li>Parameter is available in CLV, AOLV/PM, and CLV/PM. In AOLV/PM, this value is read as the Torque Limit.</li> <li>-GA500 Drive:</li> <li>Parameter is available in OLV, AOLV/PM, and EZOLV. This value is read as the Torque Limit.</li> <li>-GA500 Drive:</li> <li>Parameter is available in OLV, AOLV/PM, and EZOLV. This value is read as the Torque Limit.</li> <li>-GA700, GA800 Drives:</li> <li>Parameter is available in OLV, CLV, AOLV, AOLV/ PM, CLV/PM, and EZOLV. In OLV and EZOLV, this value is read as the Torque Limit.</li> <li>-CR700, CH700 Drives:</li> <li>Parameter is available in OLV, CLV, and AOLV. This value is read as the Torque Limit.</li> </ul> </li> </ul> | 0<br>(0, 1)        |

| No.<br>(Hex.)   | Name                                   | Description                                                                                                    | Default<br>(Range)            |
|-----------------|----------------------------------------|----------------------------------------------------------------------------------------------------|-------------------------------|
| F6-07<br>(03A8) | MultiStep Ref<br>Priority Select       | <ul> <li>0 : MultiStep References Disabled</li> <li>1 : MultiStep References Enabled</li> <li>Note:</li> <li>Default setting is 1 for GA500.</li> </ul>                                                                                                    | 0<br>(0, 1)                   |
| F6-08<br>(036A) | Comm Parameter<br>Reset @Initialize    | <ul> <li>Selects whether communication-related parameters <i>F6-xx</i> and <i>F7-xx</i> are set back to original default values when you use parameter <i>A1-03</i> to initialize the drive.</li> <li>0 : No Reset - Parameters retained</li> <li>1 : Reset - Back to factory default</li> <li>Note:</li> <li>The drive will not change this setting value when you set <i>F6-08 = 1</i> and use <i>A1-03</i> to initialize the drive.</li> </ul>                                                                                 | 0<br>(0, 1)                   |
| F6-20<br>(036B) | MECHATRO<br>LINK Station<br>Address    | <ul> <li>Sets the station number</li> <li>Note:</li> <li>Cycle power for setting changes to take effect.</li> <li>All station addresses must be unique. If set to 20 or 3F, a Station Address Error [AEr] will occur and the ERR light will turn on.</li> </ul>                                                                                                    | 21 (Hex.)<br>(03 - EF (Hex.)) |
| F6-21<br>(036C) | MECHATRO<br>LINK Frame<br>Size         | 0 : 64-byte<br>1 : 32-byte<br><b>Note:</b><br>Cycle power for setting changes to take effect.                                                                                                    | 0<br>(0, 1)                   |
| F6-23<br>(036E) | MECHATRO<br>LINK Monitor<br>Select (E) | <ul> <li>Set MEMOBUS/Modbus register to monitor SEL_MON of INV_CTL and INV_I/O.</li> <li>Note: <ul> <li>Cycle power for setting changes to take effect.</li> <li>Set byte 21, SEL_MON1/2 of INV_CTL, or byte 38, SEL_MON 3/4 and byte 39, SEL_MON 5/6 of INV_I/O to 0Ē (Hex.) to enable the register set with <i>F6-23</i>. Bytes of the response data enable the register content set with <i>F6-23</i>. Refer to the manual packaged with the drive for more information about registers that you can set.</li> </ul></li></ul> | 0 (Hex.)<br>(0 - FFFF (Hex.)) |
| F6-24<br>(036F) | MECHATRO<br>LINK Monitor<br>Select (F) | <ul> <li>Set MEMOBUS/Modbus register to monitor SEL_MON of INV_CTL and INV_I/O.</li> <li>Note: <ul> <li>Cycle power for setting changes to take effect.</li> <li>Set byte 21, SEL_MON1/2 of INV_CTL, or byte 38, SEL_MON 3/4 and byte 39, SEL_MON 5/6 of INV_I/O to 0F (Hex.) to enable the register set with <i>F6-24</i>. Bytes of the response data enable the register content set with <i>F6-24</i>. Refer to the manual packaged with the drive for more information about registers that you can set.</li> </ul></li></ul> | 0 (Hex.)<br>(0 - FFFF (Hex.)) |

# 7 Troubleshooting

| No.<br>(Hex.)   | Name                                           | Description                                                                                                    | Default<br>(Range) |
|-----------------|------------------------------------------------|----------------------------------------------------------------------------------------------------|--------------------|
| F6-25<br>(03C9) | MECHATRO<br>LINK Watchdog<br>Error Sel         | <ul> <li>0 : Ramp to Stop</li> <li>1 : Coast to Stop</li> <li>2 : Fast Stop (Use C1-09)</li> <li>3 : Alarm Only Note: When you set this parameter to 3 or 4, the drive will continue operation after it detects a fault. If you set this parameter to 3 or 4, make sure that you install an emergency stop switch.</li></ul> | 1<br>(0 - 3)       |
| F6-26<br>(03CA) | MECHATRO<br>LINK <i>bUS</i> Errors<br>Detected | When the option detects the <i>bUS</i> alarm for the number of times set in <i>F6-26</i> , it will detect <i>Option Communication Error</i> [ <i>bUS</i> ].                                                                                                    | 2<br>(2 - 10)      |

# 7 Troubleshooting

# • Drive-Side Error Codes

Drive-side error codes appear on the drive keypad. *Faults on page 34* lists causes of the errors and possible corrective actions. Refer to the drive Technical Manual for additional error codes that may appear on the drive keypad.

# Faults

*bUS* [Option Communication Error], E5 [MECHATROLINK Watchdog Timer Error], and EF0 [Option Card External Fault from the option] can appear as an alarm or as a fault. When a fault occurs, the keypad ALM LED remains lit. When an alarm occurs, the ALM LED flashes.

If communication stops while the drive is running, use the following questions as a guide to help remedy the fault:

- Is the option properly installed?
- Is the communication line properly connected to the option? Is it loose?
- Is the controller program working? Has the controller/PLC CPU stopped?
- Did a momentary power loss interrupt communications?

| Code | Name                          | Causes                                                       | Possible Solutions                                                     |
|------|-------------------------------|--------------------------------------------------------------|------------------------------------------------------------------------|
| bUS  | Option<br>Communication Error | The drive did not receive a signal from the controller.      | <ul><li>Check for wiring errors.</li><li>Correct the wiring.</li></ul> |
|      |                               | Faulty communications wiring                                 |                                                                        |
|      |                               | An existing short circuit or<br>communications disconnection | Check disconnected cables and short circuits and repair as needed      |

| Code  | Name                                    | Causes                                                                                      | Possible Solutions                                                                                                    |
|-------|-----------------------------------------|---------------------------------------------------------------------------------------------|----------------------------------------------------------------------------------------------------|
|       |                                         | A data error occurred due to<br>electric interference                                       | <ul> <li>Prevent noise in the control circuit, main circuit, and ground wiring.</li> <li>If you identify a magnetic contactor as a source of noise, install a surge absorber to the contactor coil.</li> <li>Use only recommended cables or other shielded line. Ground the shield on the controller side or the drive input power side.</li> <li>Separate all communication wiring from drive power lines. Install an EMC noise filter to the drive power supply input.</li> <li>Counteract noise in the master controller (PLC).</li> </ul> |
|       |                                         | Option is damaged                                                                           | If there are no problems with the wiring<br>and the error continues to occur, replace<br>the option.                                                                                                    |
|       |                                         | Connection Time-out                                                                         | <ul> <li>The option Requested Packet Interval<br/>(RPI) timer timed out</li> <li>Make sure that RPI time is set<br/>properly</li> </ul>                                                                                                    |
|       |                                         | Duplicate Station Address                                                                   | Check if the option shares Station<br>Address with at least one other node.<br>Check the setting values of <i>F6-20</i><br>[MECHATROLINK Station Address].                                                                                                    |
| E5    | MECHATROLINK<br>Watchdog Timer<br>Error | The drive detected a watchdog circuit exception while it received data from the controller. | <ul> <li>Check the MECHATROLINK cable<br/>connection. Check for wiring and how to<br/>counteract noise according to the<br/>following manuals by<br/>MECHATROLINK Members<br/>Association.</li> <li>MECHATROLINK-III Installation<br/>Guide, MMATDEP018A</li> </ul>                                                                                                    |
| EF0   | Option Card External<br>Fault           | The option received an external fault from the controller.                                  | <ol> <li>Find the device that caused the<br/>external fault and remove the caus.</li> <li>Clear the external fault input from<br/>the controller.</li> </ol>                                                                                                    |
|       |                                         | A programming error occurred on the controller side.                                        | Examine the operation of the controller program.                                                                                                    |
| oFA00 | Option Not<br>Compatible with Port      | The option connected to<br>connector CN5-A is not<br>compatible.                            | <ul> <li>Connect the option to the correct connector.</li> <li>Use connector CN5-A when you connect the option.<br/>To use other options, refer to those option manuals.</li> </ul>                                                                                                    |

# 7 Troubleshooting

| Code              | Name                                       | Causes                                                                                       | Possible Solutions                                                                                                    |
|-------------------|--------------------------------------------|----------------------------------------------------------------------------------------------|----------------------------------------------------------------------------------------------------|
| oFA01             | Option Card Fault<br>(CN5-A)               | The option connected to option<br>port CN5-A was changed during<br>run.                      | <ol> <li>De-energize the drive.</li> <li>Connect the option to the correct option port.</li> </ol>                                                                                    |
| oFA03,<br>oFA04   | Option Card Error<br>(CN5-A)               | A fault occurred in the option.                                                              | <ol> <li>De-energize the drive.</li> <li>Make sure that the option is<br/>correctly connected to the connector.</li> <li>If the problem continues, replace the<br/>option.</li> </ol> |
| oFA30 to<br>oFA43 | Option Card<br>Connection Error<br>(CN5-A) | A fault occurred in the option.                                                              | <ol> <li>De-energize the drive.</li> <li>Make sure that the option is<br/>correctly connected to the connector.</li> <li>If the problem continues, replace the<br/>option.</li> </ol> |
| oFb00             | Option Not<br>Compatible with Port         | The option connected to connector CN5-B is not compatible.                                   | <ul> <li>Connect the option to the correct connector.</li> <li>Use connector CN5-A when you connect the option.<br/>To use other options, refer to those option manuals.</li> </ul>   |
| oFb02             | Option Fault                               | An option of the same type is<br>already installed in option port<br>CN5-A, CN5-B, or CN5-C. | Connect the option to the correct option port.                                                                                                    |
| oFC00             | Option Fault (CN5-B)                       | The option connected to<br>connector CN5-C is not<br>compatible.                             | <ul> <li>Connect the option to the correct connector.</li> <li>Use connector CN5-A when you connect the option.<br/>To use other options, refer to those option manuals.</li> </ul>   |
| oFC02             | Option Fault                               | An option of the same type is<br>already installed in option port<br>CN5-A, CN5-B, or CN5-C. | Connect the option to the correct option port.                                                                                                    |

# Minor Faults and Alarms

| Code | Name                                    | Causes                                                       | Possible Solutions                                                     |
|------|-----------------------------------------|--------------------------------------------------------------|------------------------------------------------------------------------|
| CALL | Serial communication transmission error | The communications cable wiring is incorrect.                | <ul><li>Check for wiring errors.</li><li>Correct the wiring.</li></ul> |
|      |                                         | An existing short circuit or<br>communications disconnection | Check disconnected cables and short circuits and repair as needed.     |
|      |                                         | Programming error on the master side                         | Check communications at start-up and correct programming errors.       |

| Code | Name                                                  | Causes                                                                                                    | Possible Solutions                                                                                                    |
|------|-------------------------------------------------------|----------------------------------------------------------------------------------------------------|----------------------------------------------------------------------------------------------------|
|      |                                                       | Communication circuitry is damaged.                                                                                 | <ul> <li>Perform a self-diagnostics check</li> <li>If the problem continues, replace<br/>either the control board or the entire<br/>drive. For instructions on replacing<br/>the control board, contact Yaskawa or<br/>a Yaskawa representative.</li> </ul> |
| СуС  | MECHATROLINK<br>Communications<br>Cycle Setting Error | The upper controller is using a communication cycle beyond the allowable setting range for the MECHATROLINK option. | Set the communication cycle for the<br>upper controller within the allowable<br>setting range for the MECHATROLINK<br>option.                                                                                                    |
| СуРо | Cycle Power to<br>Active Parameters                   | Comm. Option Parameter Not<br>Upgraded                                                                              | Re-energize the drive to update the<br>communication option parameters.<br><b>Note:</b><br>If the option software version is not<br>compatible or if you install an<br>incorrect option to the drive, it will<br>trigger an alarm.                          |

# Option Compatibility

Users may connect up to 3 options simultaneously depending on the type of option.

#### Note:

You can only connect one option to the GA500. Connect the option to the CN5 connector.

| Table 7.1 Option Compatibility |
|--------------------------------|
|--------------------------------|

| Option                                                                                                    | Connector   | Number of Options Possible |
|----------------------------------------------------------------------------------------------------|-------------|----------------------------|
| PG-B3, PG-X3                                                                                                    | CN5-B, C    | 2 *1                       |
| PG-RT3 *2 *3, PG-F3 *2 *3                                                                                                    | CN5-C       | 1                          |
| DO-A3, AO-A3                                                                                                    | CN5-A, B, C | 1                          |
| SI-C3, SI-N3, SI-P3, SI-S3, SI-T3,<br>SI-ET3, SI-ES3, SI-B3, SI-M3, SI-<br>W3 *3, SI-EM3 *3, SI-EN3 *3, SI-<br>EP3, AI-A3 *4, DI-A3 *4 | CN5-A       | 1                          |

\*1 To connect two PG options, use the CN5-C and CN5-B connectors. To connect only one PG option, use the CN5-C connector.

\*2 If you use the motor switching function, you cannot use this option.

\*3 Not available with 1000-Series drive models with a capacities between 450 and 630 kW.

\*4 When you use the input status of AI-A3 and DI-A3 as a monitor, you can connect AI-A3 and DI-A3 to CN5-A, CN5-B, or CN5-C.

# 8 European Standards

# CE

Figure 8.1 CE Mark

The CE mark indicates compliance with European safety and environmental regulations.

European standards include the Machinery Directive for machine manufacturers, the Low Voltage Directive for electronics manufacturers, and the EMC guidelines for controlling noise.

It is required for engaging in business and commerce in Europe.

This option displays the CE mark based on the EMC guidelines.

EMC Guidelines: 2014/30/EU

Drives used in combination with this option and devices used in combination with the drive must also be CE certified and display the CE mark.

When using drives displaying the CE mark in combination with other devices, it is ultimately the responsibility of the user to ensure compliance with CE standards. Verify that conditions meet European standards after setting up the device.

# • EMC Guidelines Compliance

This option is tested according to European standards EN 61800-3:2004/A1:2012 and complies with EMC guidelines. The CE marking is declared based on the harmonized standards.

# EMC Guidelines Installation Conditions

Verify the following installation conditions to ensure that other devices and machinery used in combination with this option and drives also comply with EMC guidelines:

1. Use dedicated shield cable for the option and external device (encoder, I/O device, master), or run the wiring through a metal conduit.

2. Keep wiring as short as possible and ground the largest possible surface area of the shield to the metal panel as specified by Figure 8.2 and Figure 8.3. Enclosure panel

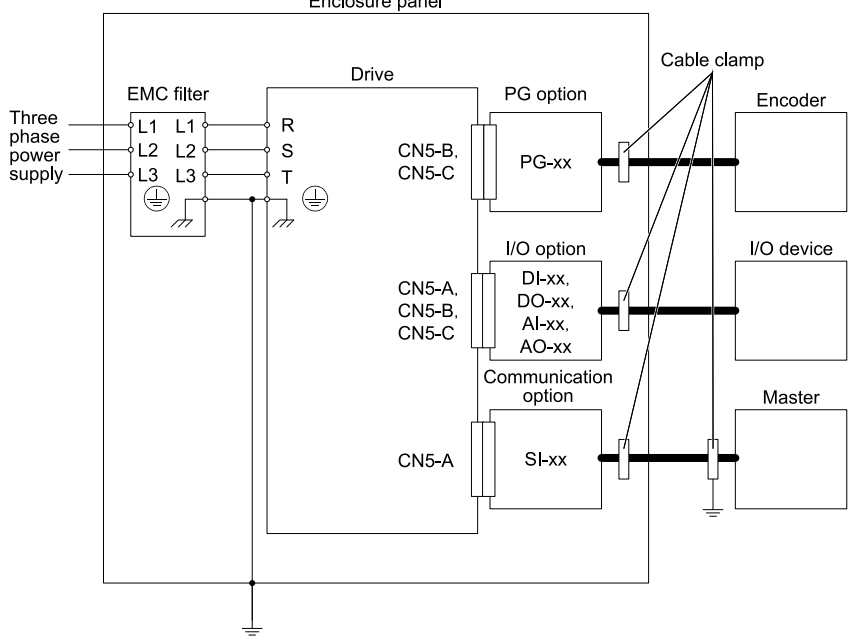

Figure 8.2 Option Installation for CE Compliance: 1000-Series, GA700, GA800, CR700, CH700

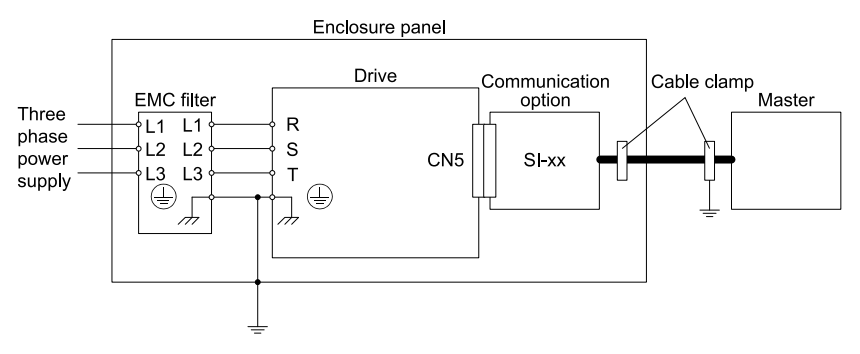

# Figure 8.3 Option Installation for CE Compliance with GA500

**3.** Ground the largest possible surface area of the shield to the metal panel. Use cable clamps if possible.

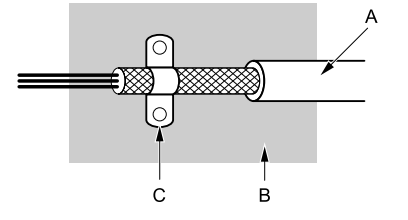

A - Braided shield cable

C - Cable clamp (conductive)

B - Metal panel

# Figure 8.4 Ground Area

# 9 Specifications

# Specifications

| Table 9.1 | Option | Specifications |
|-----------|--------|----------------|
|-----------|--------|----------------|

| ltem                       | Specification    |
|----------------------------|------------------|
| Model                      | SI-ET3           |
| Access mode                | MECHATROLINK-III |
| Communication speed        | 100 Mbps         |
| Minimum transmission cycle | 250 μs           |
| Maximum transmission cycle | 8 ms             |

| Item                                     | Specification                                                                                                    |
|------------------------------------------|----------------------------------------------------------------------------------------------------|
| Transmission cycle granularity           | 03 (Hex.)                                                                                                    |
| Minimum wiring distance between stations | 0.2 m (7.9 in)                                                                                                    |
| Maximum wiring distance between stations | 100 m (328 ft)                                                                                                    |
| Data length                              | 32-byte data transmission or 64-byte data transmission                                                                                                    |
| Event driven communication               | Valid                                                                                                    |
| Profile                                  | Compliant with standard inverter profile                                                                                                    |
| Maximum number of stations               | 62 */                                                                                                    |
| Ambient temperature                      | -10°C to +50°C (14°F to 122°F)                                                                                                    |
| Humidity                                 | Up to 95% RH (no condensation)                                                                                                    |
| Storage temperature                      | -20°C - +60°C (-4°F to 140°F) allowed for short-term transport of the product                                                                                                    |
| Area of use                              | Indoors in an area that does not have:<br>• Oil mist, corrosive gas, flammable gas, or dust<br>• Radioactive materials or flammable materials, including wood<br>• Harmful gas or fluids<br>• Salt<br>• Direct sunlight<br>• Falling foreign objects |
| Altitude                                 | Up to 1000 m (3280 ft)                                                                                                    |

\*1 The maximum number of connectable stations changes depending on the types and settings of the host controller, baud rate, and communications cycle. Refer to the host controller manual for more information.

# 10 Disposal

# Disposal Instructions

Correctly dispose of the product and packing material as specified by applicable regional, local, and municipal laws and regulations.

# WEEE Directive

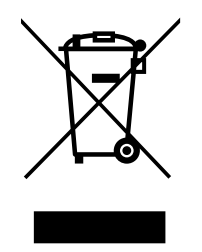

The wheelie bin symbol on this product, its manual, or its packaging identifies that you must recycle it at the end of its product life.

You must discard the product at an applicable collection point for electrical and electronic equipment (EEE). Do not discard the product with usual waste.

# **Revision History**

| Date of<br>Publication | Revision<br>Number | Section | Revised Content                                                           |
|------------------------|--------------------|---------|---------------------------------------------------------------------------|
| October 2019           | -                  | -       | First Edition<br>This manual is created base on TOBP C730600<br>88E<5>-0. |

# YASKAWA AC Drive Option MECHATROLINK-III Installation Manual

#### **DRIVE CENTER (INVERTER PLANT)**

2-13-1, Nishimiyaichi, Yukuhashi, Fukuoka, 824-8511, Japan Phone: +81-930-25-2548 Fax: +81-930-25-3431 https://www.yaskawa.co.jp

#### YASKAWA ELECTRIC CORPORATION

New Pier Takeshiba South Tower, 1-16-1, Kaigan, Minatoku, Tokyo, 105-6891, Japan Phone: +81-3-5402-4502 Fax: +81-3-5402-4580 http://www.yaskawa.co.jp

#### YASKAWA AMERICA, INC.

2121, Norman Drive South, Waukegan, IL 60085, U.S.A. Phone: +1-800-YASKAWA (927-5292) or +1-847-887-7000 Fax: +1-847-887-7310 http://www.yaskawa.com

#### YASKAWA ELÉTRICO DO BRASIL LTDA.

777, Avenida Piraporinha, Diadema, São Paulo, 09950-000, Brasil Phone: +55-11-3585-1100 Fax: +55-11-3585-1187 http://www.yaskawa.com.br

#### YASKAWA EUROPE GmbH

Hauptstraße 185, 65760 Eschborn, Germany Phone: +49-6196-569-300 Fax: +49-6196-569-398 E-mail: info@yaskawa.eu.com http://www.yaskawa.eu.com

#### YASKAWA ELECTRIC KOREA CORPORATION

35F, Three IFC, 10 Gukjegeumyung-ro, Yeongdeungpo-gu, Seoul, 07326, Korea Phone: +82-2-784-7844 Fax: +82-2-784-8495 http://www.yaskawa.co.kr

#### YASKAWA ASIA PACIFIC PTE. LTD.

30A, Kallang Place, #06-01, 339213, Singapore Phone: +65-6282-3003 Fax: +65-6289-3003 http://www.yaskawa.com.sg

#### YASKAWA ELECTRIC (THAILAND) CO., LTD.

59, 15-5th Floor, Flourish Building, Soi Ratchadapisek 18, Ratchadapisek Road, Huaykwang, Bangkok, 10310, Thalland Phone: +66-2-017-0099 Fax: +66-2-017-0799 http://www.yaskawa.co.th

#### YASKAWA ELECTRIC (CHINA) CO., LTD.

22F, Link Square 1, No.222, Hubin Road, Shanghai, 200021, China Phone: +86-21-5385-2200 Fax: +86-21-5385-3299 http://www.vaskawa.com.cn

#### YASKAWA ELECTRIC (CHINA) CO., LTD. BEIJING OFFICE

Room 1011, Tower W3 Oriental Plaza, No. 1, East Chang An Ave., Dong Cheng District, Beijing, 100738, China Phone: +86-10-8518-4086 Fax: +86-10-8518-4082

#### YASKAWA ELECTRIC TAIWAN CORPORATION

12F, No. 207, Sec. 3, Beishin Rd., Shindian Dist., New Taipei City 23143, Taiwan Phone: +886-2-8913-1333 Fax: +886-2-8913-1513 or +886-2-8913-1519 http://www.yaskawa.com.tw

#### YASKAWA INDIA PRIVATE LIMITED

#17/A, Electronics City, Hosur Road, Bengaluru, 560 100 (Karnataka), India Phone: +91-80-4244-1900 Fax: +91-80-4244-1901 http://www.yaskawaindia.in

YASKAWA

YASKAWA ELECTRIC CORPORATION

In the event that the end user of this product is to be the milliary and said product is to be employed in any weapons systems or the manufacture thereof, the export will fail under the relevant regulations as stipulated in the Foreign Exchange and Foreign Trade Regulations. Therefore, be sure to follow all procedures and submit all relevant documentation according to any and all rules, regulations and laws that may apply.

Specifications are subject to change without notice for ongoing product modifications and improvements

© 2019 YASKAWA ELECTRIC CORPORATION

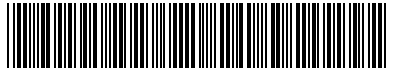

MANUAL NO. TOEP C730600 88A <0>-0 Published in Japan October 2019 19-6-21 Original Instructions

TOEPC73060088\*

# YASKAWA AC Drive Option MECHATROLINK-III Installation Manual 安川インバータ オプション

# MECHATROLINK-III 通信 取扱説明書

Any inquiries related to the product can be directed to the address listed at the end of each section in the related language.

この製品に関するお問い合わせ先については、各言語の最終ページをご覧ください。

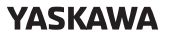

YASKAWA ELECTRIC CORPORATION

In the event that the end user of this product is to be the military and said product is to be employed in any weapons systems or the manufacture thereof, the export will fail under the relevant regulations as stipulated in the Foreign Exchange and Foreign Trade Regulations. Therefore, be sure to follow all procedures and submit all relevant documentation according to any and all rules, regulations and laws that may apply. Specifications are subject to change without notice for ongoing product modifications and improvements.

© 2016 YASKAWA ELECTRIC CORPORATION

本製品の最終使用者が軍事限係であったり、用途が兵器などの製造用である場合には、「外国 為普及び外国貿易法」の定める輸出規制の対象となることがありますので、輸出される際には 十分な審査及び必要な輸出手続きをお取りください。

製品改良のため、定格、仕様、寸法などの一部を予告なしに変更することがあります。 © 2016 YASKAWA ELECTRIC CORPORATION

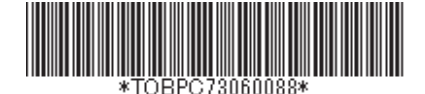

MANUAL NO. TOBP C730600 88F <6>-0 Published in Japan October 2019